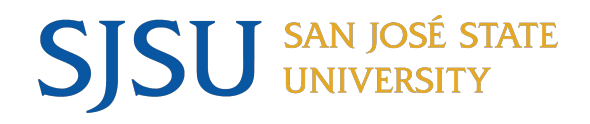

# Temporary Faculty Processing: Fall Semester Faculty Appointment Process

Crystal Mercado, Manager, Faculty Services Operations

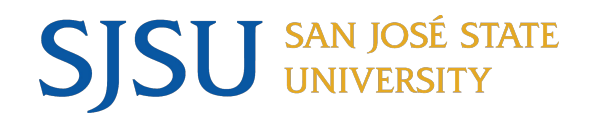

Topics

- Processing Deadlines
- CSU Contract Data
  - One Semester
  - Academic Year
  - Entitlement
  - 12 Month
  - Separation before and after semester start, with and without Entitlement
  - Revision before and after semester start
- Generating Appointment Form
  - One Semester
  - Academic Year
- Revision Form
  - Separation before and after semester start
  - Revision before and after semester start
- Statement of Terms and Conditions
- Action/Reasons
- Separations
- Revisions
- Reminders

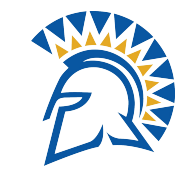

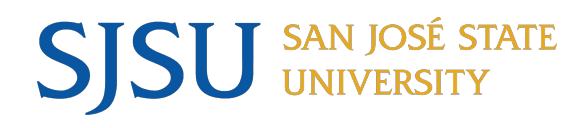

Flow

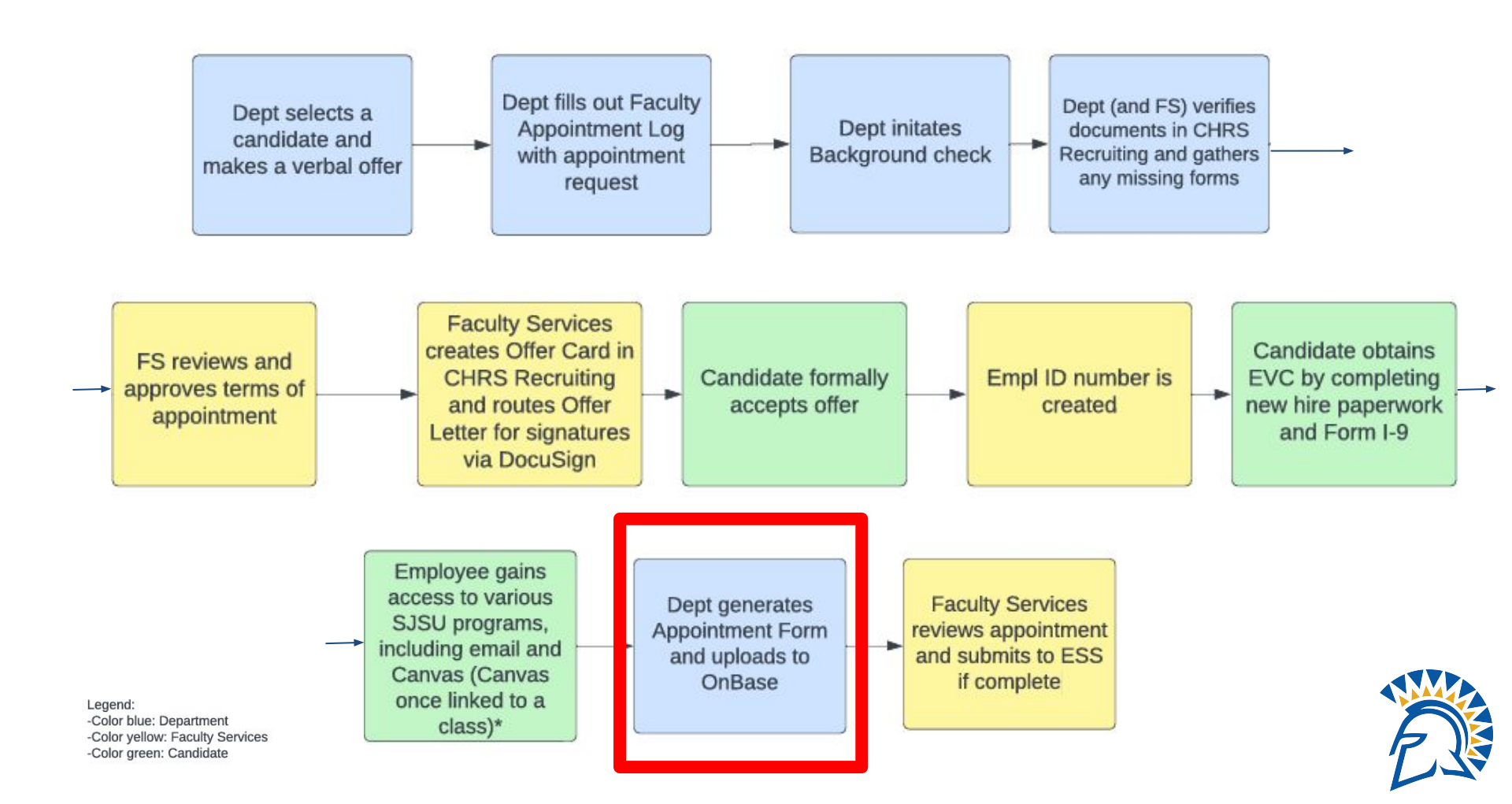

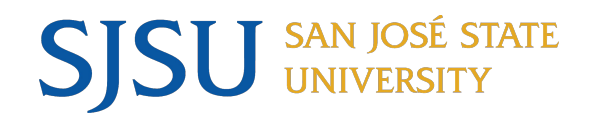

- <u>Temporary Faculty and Academic Student Employee</u> <u>Appointment Processing Deadlines – Fall 2025</u>
- Refer to the Processing Deadlines for dates of milestones
- Important dates:
  - Thursday, July 31, 2025: Submit names for hires/rehires to Faculty Appointment Log
  - Monday, August 4, 2025: Submit appointments to OnBase
  - Monday, August 18, 2025: Start of semester; all I-9s completed
- Impact of late appointment submissions:
  - Faculty not reappointed by mass termination date will be terminated and paid out. If they are reappointed afterwards, they will not receive pay in August in next AY. Record shows a break in service. Benefits will stop.

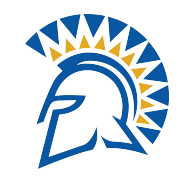

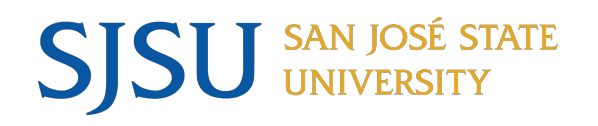

### CSU Contract Data: One Semester Contract

- One Semester Only
  - Contract Type: Semester Appointment

| ontract Status/Cont | ent TF Cont | ract <u>T</u> otal   |               |                           |               |
|---------------------|-------------|----------------------|---------------|---------------------------|---------------|
| muel Abiola         |             |                      | Person ID: 01 | 15335424                  |               |
| ontract Status/Co   | ntent       |                      |               | View All  <               | € 1 of 1 € >  |
| CSU Contract #: N   | EW          |                      | DeptID:       | 1142                      | + -           |
| Eff Date:           | 8/18/2025   | Effective Sequence:  | 0 Contract De | esc: SAbiola_Dept_Fall202 | 5             |
| Contract Status:    | v v         | Entitlement:         | Term End D    | ate: 12/19                | /2025         |
| Reg Region:         | SA 🔍        |                      | Multiple Ter  | rm End Date:              | 31            |
| Contract Type: 0    | 06 Q        | Semester Appointment |               |                           |               |
| Approved by:        | Approver1   | Approver2 Appro      | over3         |                           |               |
| F Contract Detail   |             |                      | Fin           | nd View All First 🕢       | 1 of 1 🕟 Last |
| Position Nbr: 0     | 0001328     | Lecturer AY-A        | Bus. Unit:    | SJ000 SJSU                | + -           |
| Department: 1       | 142         | Kinesiology          | Job Code:     | 2358 Sal Plan/Grd: 3      | 335 / 2       |
| Term:               | 254 Q       | Cycle: 4             |               | 5507.000000               |               |
| Late Start?         |             | Academic Days Paid:  | Total WTU:    | 3.00000                   |               |
|                     | -           |                      |               |                           | -             |

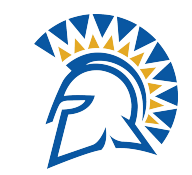

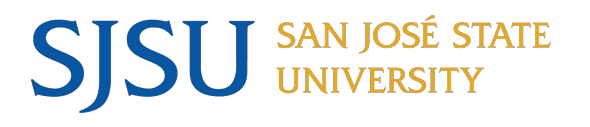

### CSU Contract Data: Academic Year Contract

- Academic Year
  - Contract Type: Academic Year Appointment
  - "Save" fall semester row first, then add a row for the spring semester

| Contract Status/C                             | Content TF Contract Total                                                               |                                     | Contract Status/Content TF Contract Total                                                                                                    |                                                               |
|-----------------------------------------------|-----------------------------------------------------------------------------------------|-------------------------------------|----------------------------------------------------------------------------------------------------|---------------------------------------------------------------|
| Samuel Abiola                                 | Person                                                                                  | ID: 015335424                       | Samuel Abiola Perso                                                                                                    | on ID: 015335424                                              |
| Contract Status                               | /Content                                                                                | View All  < <u> 1 of 1 (</u> ) >    | Contract Status/Content                                                                                                    | View All  < 🚺 1 of 2 🕑 >                                      |
| CSU Contract #:                               | 000051411                                                                               | DeptID: 1142                        | CSU Contract #: 000051412                                                                                                    | DeptID: 1142                                                  |
| *Eff Date:<br>*Contract Status:               | Active      Entitlement:                                                                | Term End Date: 05/22/2026           | *Contract Status: Active V Entitlement:                                                                                                    | Term End Date:         05/22/2026         11                  |
| Reg Region:<br>Contract Type:<br>Approved by: | 001 Q Academic Year Appointment Academic Year Appointment Approver1 Approver2 Approver3 | Multiple Term End Date:             | Reg Region:     001     Academic Year Appointment       Contract Type:     001     Academic Year Appointment       Approved by:     Approver1     Approver2 | wuitiple ierm End Date:                                       |
| TF Contract De                                | tail                                                                                    | Find View All First 🕢 1 of 1 🕟 Last | TF Contract Detail                                                                                                    | Find   View All First 🚯 1 of 1 🛞 Last                         |
| *Position Nbr:                                | 00001418 Q Lecturer AY-B                                                                | Bus. Unit: SJ000 SJSU               | *Position Nbr: 00001418 Q Lecturer AY-B                                                                                                    | Bus. Unit: SJ000 SJSU<br>Job Code: 2358 Sal Plan/Grd: 335 / 3 |
| Department:<br>Term:                          | 1142         Kinesiology           2254         Q         Cycle:         4         Q    | *Comp Rate: 6221.000000             | Term:         2262         Q         Cycle:         2         Q                                                                                             | *Comp Rate: 6221.000000                                       |
| *Late Start?<br>Comments:                     | N Q Academic Days Paid:                                                                 | Total WTU: 6.00000                  | Late Start?       IM       Academic Days Paid:         Comments:       Hired AY 2025-2026: 6 WTU Fall and 3 WTU Spring                                      | Total WTU: 3.00000                                            |

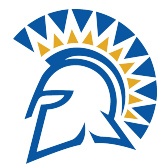

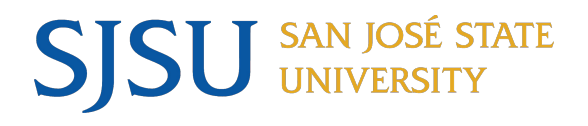

### CSU Contract Data: Entitlement Contract

• Entitlement

TE Octobert Tetal

 End Date: End of spring semester

- Multi Year End Date
  - Year 1 of 3: 5/31/2028
  - Year 2 of 3: 5/31/2027
  - Year 3 of 3: 5/22/2026

| amuel Abiola     |            |                        | Person    | n ID: 015     | 335424       |               |          |
|------------------|------------|------------------------|-----------|---------------|--------------|---------------|----------|
| ontract Status/  | Content    |                        |           |               | View A       | All  < 🕢 1    | of 1 🛞 > |
| CSU Contract #:  | NEW        |                        |           | DeptID:       | 1142         |               | + -      |
| Eff Date:        | 08/18/2025 | Effective Sequence:    | 0         | Contract Des  | c: SAbiola_D | ept_AY 25-26  |          |
| Contract Status: | Active 🗸   | Entitlement:           | 0.2       | Term End Dat  | te:          | 05/22/202     | 6 31     |
| Reg Region:      | USA 🔍      |                        |           | Multiple Term | End Date:    | 05/31/202     | 7 31     |
| Contract Type:   | 015 Q      | 12.12 Entitlement - Yr | 2 of 3    |               |              |               |          |
| Approved by:     | Approver1  | Approver2              | Approver3 |               |              |               |          |
| TF Contract Det  | tail       |                        |           | Find          | View All     | First 🕢 1 of  | 1 🕑 Last |
| Position Nbr:    | 00001508 Q | Lecturer AY-C          |           | Bus. Unit:    | SJ000 SJS    | U             | + -      |
| Department:      | 1142       | Kinesiology            |           | Job Code:     | 2358 Sal     | Plan/Grd: 335 | / 4 🔍    |
| Term:            | 2254 🔍     | Cycle:                 | 4 🔍       | *Comp Rate:   | 682          | 5.000000      |          |
| *Late Start?     | NQ         | Academic Days Paid:    |           | Total WTU:    | 3.00000      |               |          |
|                  |            |                        |           |               |              |               |          |

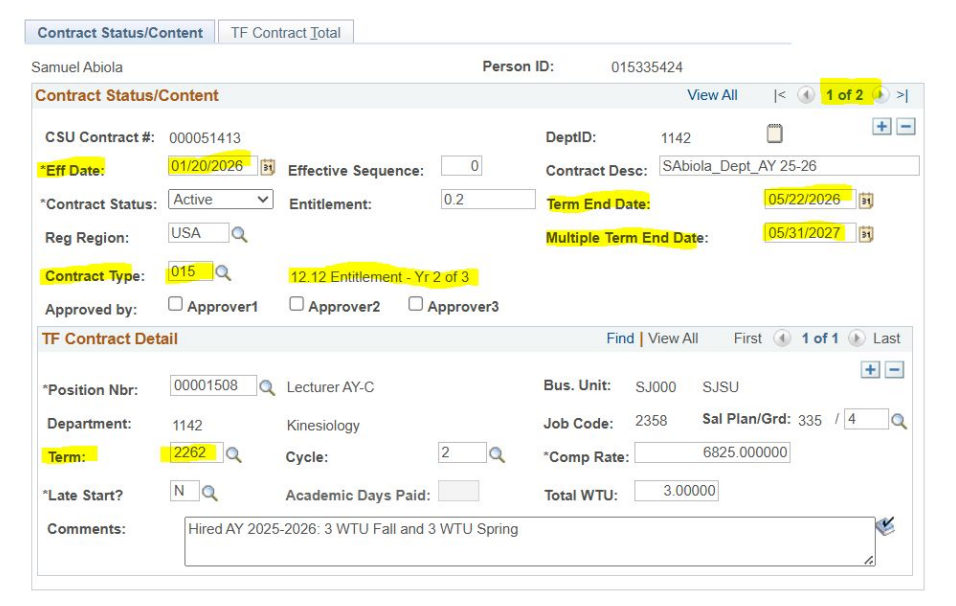

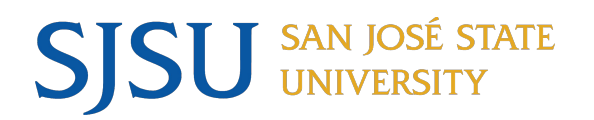

#### CSU Contract Data: 12 Month Appointment Contract

- 12 Month Appointment
  - Duration cannot be more than one year

| Contract Status/Co | ontent TF Con | tract <u>T</u> otal               |                           |                 |                   |
|--------------------|---------------|-----------------------------------|---------------------------|-----------------|-------------------|
| Samuel Abiola      |               | Per                               | son ID: 01533             | 5424            |                   |
| Contract Status/   | Content       |                                   |                           | View All  <     | : 🕢 1 of 1 🛞 >    |
| CSU Contract #:    | 000051414     | Effective Sequence: 0             | DeptID:<br>Contract Desc: | 1142            | + -               |
| *Contract Status:  | Active 🗸      | Entitlement:                      | Term End Date:            | 07              | /31/2026          |
| Reg Region:        | USA Q         |                                   | Multiple Term E           | nd Date:        | 31                |
| Contract Type:     | 002           | 12 Month Appointment              |                           |                 |                   |
| Approved by:       | Approver1     | Approver2 Approver3               |                           |                 |                   |
| TF Contract Det    | ail           |                                   | Find                      | View All First  | 🖗 1 of 1 🕟 Last   |
| *Position Nbr:     | 00015011 Q    | FT Faculty 1.0 LEC 12-C           | Bus. Unit: SJ             | 000 SJSU        | + -               |
| Department:        | 1142          | Kinesiology                       | Job Code: 23              | 58 Sal Plan/Gro | <b>1:</b> 335 / 2 |
| Term:              | 2254 Q        | Cycle: 5                          | *Comp Rate:               | 6221.00000      | D                 |
| *Late Start?       | NQ            | Academic Days Paid:               | Total WTU:                | 6.00000         |                   |
| Comments:          | Hired AY 2025 | -2026 in 12 month position: 6 WTU | Fall and 6 WTU Spring     |                 | ×.                |
|                    |               | 25                                |                           |                 | 4                 |

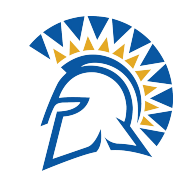

#### SJSU SAN JOSÉ STATE UNIVERSITY CSU Contract Data: Separation Before Semester Start

- Faculty without Entitlement: For separations before the start of the semester and a faculty member has not yet worked
  - Reasons: Resignation, Class cancelled due to low enrollment, faculty not able to teach
  - Select contract from previous AY/semester or create contract for upcoming AY/semester
  - CSU Contract Data: Add "Last Day Worked" to Comments
    - Previous contract: Do not update Contract Status or WTU
    - Upcoming contract: Update Contract Status to Cancelled and Total WTUs to zero
  - Generate Appointment/Revision Form
    - Enter Effective Date and Action/Reason
      - Resignation: TER/RSN All other reasons: TER/END
  - Submit only signed Appointment/Revision Form to OnBase

| Contract Status/Content TF Contract Total                                                          |                                         | TF/TA/GA Appt-Revision Form                       |
|----------------------------------------------------------------------------------------------------|-----------------------------------------|---------------------------------------------------|
| Samuel Abiola Perso                                                                                | n ID: 015335424                         |                                                   |
| Contract Status/Content                                                                            | View All  < (1 of 1 () >                | Run Control ID: ActiveList Report Manager         |
| CSU Contract #: 000051415                                                                          | DeptlD: 1142                            |                                                   |
| *Eff Date: 01/21/2025 Effective Sequence: 0                                                        | Contract Desc: SAbiola_Dept_Spring 2025 | 015335424                                         |
| *Contract Status: Active Y Entitlement:                                                            | Term End Date: 05/23/2025               | Samuel Abiola                                     |
| Reg Region: USA Q                                                                                  | Multiple Term End Date:                 | *Contract Desc.: SAbiola_Dept_Spring 2025         |
| Contract Type: 006 Q Semester Appointment                                                          |                                         | Select a form                                     |
| Approved by: Approver1 Approver2 Approver3                                                         |                                         | O New Appointment Form                            |
| TF Contract Detail                                                                                 | Find   View All First 🕢 1 of 1 🕟 Last   |                                                   |
| *Position Nbr: 00001598 Q Lecturer AY-D                                                            | Bus. Unit: SJ000 SJSU                   |                                                   |
| Department: 1142 Kinesiology                                                                       | Job Code: 2358 Sal Plan/Grd: 335 / 5    | Effective Date 00/10/2025 A Action 12R Reason Row |
| Term: 2252 Q Cycle: 2 Q                                                                            | *Comp Rate: 8593.000000                 | Initiating Official Initiating Official           |
| *Late Start? N Q Academic Days Paid:                                                               | Total WTU: 6.00000                      | Appointing Official                               |
| Comments: Hired spring 2025 only at 6 WTUs<br>7/18/2025 Resignation not working fall 2025. Last da | ay worked 5/23/2025 -CSM                | Dept. Contact - Name & Ph. Dean's Name            |

#### **SJSU** SAN JOSÉ STATE UNIVERSITY

#### **CSU Contract Data:**

#### Separation Before Semester Start

- Faculty with Entitlement: For separations before the start of the semester and a faculty member has not yet worked
  - Create CSU Contract Data for upcoming AY
  - Input zero WTUs for semester or year that faculty is not working
  - Submit signed Appointment/Revision Form and signed Statement of Terms and Conditions for the semester of work to OnBase

| Contract Status/Content TF Contract Iotal                                                                                                    | Contract Status/Content TF Contract Total                                                                                                    |
|----------------------------------------------------------------------------------------------------|----------------------------------------------------------------------------------------------------|
| Samuel Abiola Person ID: 015335424                                                                                                    | Samuel Abiola Person ID: 015335424                                                                                                    |
| Contract Status/Content View All  < () 2 of 2 () >                                                                                                    | Contract Status/Content View All  < (1 of 2 )>                                                                                                    |
| CSU Contract #:       000051413       DeptlD:       1142       1142       Image: Contract Desc:         *Eff Date:       08/18/2025       Effective Sequence:       0       Contract Desc:       SAbiola_Dept_AY 25-26         *Contract Status:       Active       Entitlement:       0.2       Term End Date:       05/22/2026       Image: Contract Type:         Reg Region:       USA       USA       Multiple Term End Date:       05/31/2027       Image: Contract Type:         Contract Type:       015       12.12 Entitlement - Yr 2 of 3       12.12 Entitlement - Yr 2 of 3 | CSU Contract #:       000051413       DeptiD:       1142       1142         *Eff Date:       01/20/2026       Effective Sequence:       0       Contract Desc:       SAbiola_Dept_AY 25-26         *Contract Status:       Active       Entitlement:       0.2       Term End Date:       05/22/2026       1142         Reg Region:       USA       USA       Multiple Term End Date:       05/31/2027       1142         Contract Type:       015       12.12 Entitlement - Yr 2 of 3       12.12 Entitlement - Yr 2 of 3 |
| Approved by: Approver1 Approver2 Approver3                                                                                                    | Approved by: Approver1 Approver2 Approver3                                                                                                    |
| TF Contract Detail Find View All First (1 of 1 (2) Last                                                                                                    | TF Contract Detail Find View All First ④ 1 of 1 ④ Last                                                                                                    |
| *Position Nbr:       00001508        Lecturer AY-C       Bus. Unit:       \$J00 SJSU         Department:       1142       Kinesiology       Job Code:       2358       Sal Plan/Grd:       335 / 4       4         Term:       2254        Cycle:       4       *Comp Rate:       6825.000000         *Late Start?       N        Academic Days Paid:       Total WTU:       0.00000         Comments:       Hired AY 2025-2026:       0 WTU Fall and 3 WTU Spring       #                                                                                                    | *Position Nbr:       00001508        Lecturer AY-C       Bus. Unit:       SJ000       SJSU         Department:       1142       Kinesiology       Job Code:       2358       Sal Plan/Grd:       335 / 4          Term:       2262        Cycle:       2        *Comp Rate:       6825.000000         *Late Start?       N        Academic Days Paid:       Total WTU:       3.00000         Comments:       Hired AY 2025-2026: 0 WTU Fall and 3 WTU Spring                                                               |

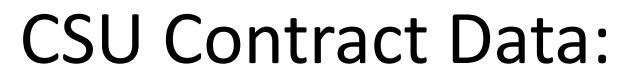

#### Separation After Semester Start

- Faculty without Entitlement: For separations after the start of the semester and a faculty member has worked
  - Select CSU Contract Data for upcoming AY or semester
    - Add a row by clicking on the plus button at the top right corner
    - Add "Last Day Worked" and summary of situation in Comments
    - Update Total WTU to zero

SJSU SAN JOSÉ STATE UNIVERSITY

- Generate Appointment/Revision Form
  - Enter Effective Date and Action/Reason
- Submit signed Appointment/Revision Form and resignation letter to OnBase

| amuel Abiola                                                                              |                                                         |                                                                              | Person    | ID: 01533                                                            | 5424                                                |                                                          |
|-------------------------------------------------------------------------------------------|---------------------------------------------------------|------------------------------------------------------------------------------|-----------|----------------------------------------------------------------------|-----------------------------------------------------|----------------------------------------------------------|
| Contract Status/                                                                          | Content                                                 |                                                                              |           |                                                                      | View All                                            | < 🕚 <mark>1 of 2 </mark> 🔅                               |
| CSU Contract #:                                                                           | 000051411                                               |                                                                              |           | DeptID:                                                              | 1142                                                | -                                                        |
| *Eff Date:                                                                                | 10/01/2025                                              | Effective Sequence:                                                          | 0         | Contract Desc:                                                       | SAbiola_Dept                                        | _Fall 2025                                               |
| *Contract Status:                                                                         | Active 🗸                                                | Entitlement:                                                                 |           | Term End Date:                                                       |                                                     | 12/19/2025                                               |
| Reg Region:                                                                               | USA 🔍                                                   |                                                                              |           | Multiple Term E                                                      | nd Date:                                            | 31                                                       |
| Contract Type:                                                                            | 006                                                     | Semester Appointment                                                         |           |                                                                      |                                                     |                                                          |
|                                                                                           |                                                         |                                                                              |           |                                                                      |                                                     |                                                          |
| Approved by:                                                                              | Approver1                                               | Approver2 A                                                                  | pprover3  |                                                                      |                                                     |                                                          |
| Approved by:<br>TF Contract Det                                                           | Approver1                                               | Approver2 A                                                                  | approver3 | Find                                                                 | View All Fir                                        | st 🐠 1 of 1 🕟 Last                                       |
| Approved by:<br>TF Contract Det<br>*Position Nbr:                                         | Approver1 ail 00001328                                  | Approver2 A                                                                  | approver3 | Find SJ                                                              | View All Fir                                        | st 🚯 1 of 1 🕑 Last                                       |
| Approved by:<br>TF Contract Det<br>*Position Nbr:<br>Department:                          | Approver1<br>ail<br>00001328 Q<br>1142                  | Approver2 A<br>Lecturer AY-A<br>Kinesiology                                  | .pprover3 | Find N<br>Bus. Unit: SJ<br>Job Code: 23                              | View All Fir<br>1000 SJSU<br>58 <b>Sal Pla</b> i    | rst (*) 1 of 1 (*) Last<br>+ -<br>n/Grd: 335 / 2         |
| Approved by:<br>TF Contract Det<br>"Position Nbr:<br>Department:<br>Term:                 | Approver1 ail 00001328 0 1142 2254 0                    | Approver2 A<br>Lecturer AY-A<br>Kinesiology<br>Cycle:                        | 4         | Find   Y<br>Bus. Unit: SJ<br>Job Code: 23<br>*Comp Rate:             | View All Fir<br>1000 SJSU<br>58 Sal Plan<br>5507.00 | n/Grd: 335 / 2 0                                         |
| Approved by:<br>TF Contract Det<br>"Position Nbr:<br>Department:<br>Term:<br>"Late Start? | Approver1<br>ail<br>00001328 Q<br>1142<br>2254 Q<br>N Q | Approver2 A<br>Lecturer AY-A<br>Kinesiology<br>Cycle:<br>Academic Days Paid: | 4         | Find N<br>Bus. Unit: SJ<br>Job Code: 23<br>*Comp Rate:<br>Total WTU: | View All Fir<br>1000 SJSU<br>58 Sal Plan<br>5507.00 | st (• 1 of 1 • Last<br>+ -<br>n/Grd: 335 / 2 (0<br>00000 |

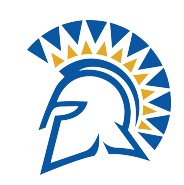

### CSU Contract Data: Revision Before Semester Start

- For changes to FTE/WTU after appointment has already been submitted:
  - Select CSU Contract Data for upcoming AY or semester
    - Override information

SJSU SAN JOSÉ STATE UNIVERSITY

| Samuel Abiola                                                                       | Person                                                                                                    | ID: 015335424                                                                                                    |                                  | Contract Status/Co                                                                      | TF Con                                                                           | tract Total                                                                                                    |                                                                              |                                                               |                  |                    |
|-------------------------------------------------------------------------------------|----------------------------------------------------------------------------------------------------|----------------------------------------------------------------------------------------------------|----------------------------------|-----------------------------------------------------------------------------------------|----------------------------------------------------------------------------------|----------------------------------------------------------------------------------------------------|------------------------------------------------------------------------------|---------------------------------------------------------------|------------------|--------------------|
| Contract Status/                                                                    | Content                                                                                                    | View All                                                                                                    | < 🕢 1 of 1 🕑 >                   | Samuel Abiola                                                                           |                                                                                  | Person                                                                                                    | D: 01533                                                                     | 424                                                           |                  |                    |
| CSU Contract #:<br>*Eff Date:<br>*Contract Status:<br>Reg Region:<br>Contract Type: | 000051411<br>08/18/2025 II Effective Sequence: 0<br>Active  Entitlement: USA<br>006 C Semester Appointment                                                              | DeptID:       1142         Contract Desc:       SAbiola_Dept_         Term End Date:       Multiple Term End Date:                                                 | Fall 2025                        | Contract Status/C<br>CSU Contract #:<br>*Eff Date:<br>*Contract Status:<br>Reg Region:  | Content           000051411           08/18/2025           Active           USA  | Effective Sequence: 0<br>Entitlement:                                                                                      | DeptID:<br>Contract Desc:<br>Term End Date:<br>Multiple Term En              | View All<br>1142<br>SAbiola_Dept<br>ad Date:                  | < ④ 1            | of 1 (k) > <br>+ - |
| Approved by:                                                                        | Approver1 Approver2 Approver3                                                                                                    |                                                                                                    |                                  | Contract Type:                                                                          | 006 Q                                                                            | Semester Appointment                                                                                                    |                                                                              |                                                               |                  |                    |
| TF Contract Det                                                                     | tail                                                                                                    | Find View All Firs                                                                                                    | st 🕚 1 of 1 🛞 Last               | Approved by:                                                                            | Approver1                                                                        | □ Approver2 □ Approver3                                                                                                    |                                                                              |                                                               |                  |                    |
| *Position Nbr:<br>Department:<br>Term:<br>*Late Start?<br>Comments:                 | 00001328       Lecturer AY-A         1142       Kinesiology         2254       Cycle:       4         N       Academic Days Paid:         Hired fall 2025 only at 3 WTU | Bus. Unit:         SJ000         SJSU           Job Code:         2358         Sal Plan           *Comp Rate:         5507.00           Total WTU:         3.00000 | + -<br>N/Grd: 335 / 2 Q<br>00000 | TF Contract Deta<br>*Position Nbr:<br>Department:<br>Term:<br>*Late Start?<br>Comments: | ail<br>00001328<br>(1142<br>(2254)<br>N<br>Q<br>Hired fall 2025<br>7/17/2025: Up | Lecturer AY-A<br>Kinesiology<br>Cycle: 4 Q<br>Academic Days Paid: 5<br>5 only at 3 WTU<br>dated WTU from 3 WTUs to 6 WTUsC | Find V<br>Bus. Unit: SJ<br>Job Code: 233<br>*Comp Rate:<br>Total WTU:<br>SM. | iew All Firs<br>000 SJSU<br>58 Sal Plar<br>5507.00<br>6.00000 | of <b>1 of 1</b> | 1 2 Q              |

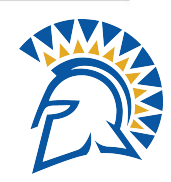

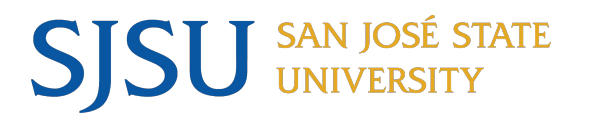

### CSU Contract Data: Revision After Semester Start

- For changes to FTE/WTU after appointment has already been submitted:
  - Select CSU Contract Data for upcoming AY or semester
    - Add a row by clicking on the plus button at the top right corner
    - Update Total WTU
  - When looking at all contracts and inserting rows, the contract at the bottom should be the oldest

| Samuel Abiola     |                                | Person ID: 015 | 335424         |                   | S  | Samuel Abiola     |                                  |                                       | Person          | ID: 01533          | 5424         |                |                                       |
|-------------------|--------------------------------|----------------|----------------|-------------------|----|-------------------|----------------------------------|---------------------------------------|-----------------|--------------------|--------------|----------------|---------------------------------------|
| Contract Status   | /Content                       |                | View All       | < 🕢 1 of 1 🕟      | >  | Contract Status/  | Content                          |                                       |                 |                    | View All     | < 🜒 1 of       | 2 >>                                  |
| CSU Contract #:   | 000051411                      | DeptID:        | 1142           | -                 | -  | CSU Contract #:   | 000051411                        |                                       |                 | DeptID:            | 1142         |                | + -                                   |
| *Eff Date:        | 08/18/2025 Effective Sequence: | 0 Contract Des | SAbiola_Dept_  | Fall 2025         |    | *Eff Date:        | 09/15/2025                       | Effective Sequence:                   | 0               | Contract Desc:     | SAbiola_Dept | _Fall 2025     |                                       |
| *Contract Status: | Entitlement:                   | Term End Dat   | e:             | 12/19/2025        |    | *Contract Status: | Active 🗸                         | Entitlement:                          |                 | Term End Date:     |              | 12/19/2025     | 31                                    |
| Reg Region:       | USA Q                          | Multiple Term  | End Date:      |                   |    | Reg Region:       | USA 🔍                            |                                       |                 | Multiple Term E    | nd Date:     |                | 31                                    |
| Contract Type:    | 006 Q Semester Appointment     |                |                |                   |    | Contract Type:    | 006 🔍                            | Semester Appointmen                   | t               |                    |              |                |                                       |
| Approved by:      | Approver1 Approver2 Appr       | rover3         |                |                   |    | Approved by:      | Approver1                        | Approver2                             | Approver3       |                    |              |                |                                       |
| TF Contract De    | tail                           | Find           | View All First | it 🕚 1 of 1 🕑 Las | st | TF Contract Det   | ail                              |                                       |                 | Find               | /iew All Fir | rst 🕢 1 of 1 🤇 | 膨 Last                                |
| *Position Nbr:    | 00001328 Q Lecturer AY-A       | Bus. Unit:     | SJ000 SJSU     | <b>+</b>          | -  | *Position Nbr:    | 00001328 🔍                       | Lecturer AY-A                         |                 | Bus. Unit: SJ      | 000 SJSU     |                | + -                                   |
| Department:       | 1142 Kinesiology               | Job Code:      | 2358 Sal Plan  | /Grd: 335 / 2     | Q  | Department:       | 1142                             | Kinesiology                           |                 | Job Code: 23       | 58 Sal Pla   | n/Grd: 335 / 2 | 2 Q                                   |
| Term:             | 2254 Q Cycle: 4                | Comp Rate:     | 5507.00        | 0000              |    | Term:             | 2254 🔍                           | Cycle:                                | 4 🔍             | *Comp Rate:        | 5507.0       | 00000          |                                       |
| *Late Start?      | N Q Academic Days Paid:        | Total WTU:     | 3.00000        |                   |    | *Late Start?      | N Q                              | Academic Days Paid:                   |                 | Total WTU:         | 9.00000      |                |                                       |
| Comments:         | Hired fall 2025 only at 3 WTU  |                |                | ¥                 |    | Comments:         | Hired fall 2028<br>9/20/2025: Up | only at 3 WTU<br>dated WTU from 3 WTU | s to 6 WTUs eff | fective 9/15/20250 | SM           |                | e e e e e e e e e e e e e e e e e e e |

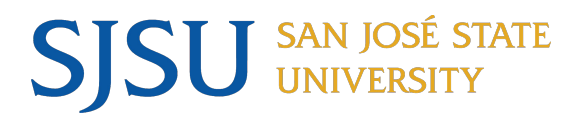

### Generating Paperwork: Appointment Form

Appointment Form Print Date

Submit Form to: University Personnel

07/17/25

- One semester appointment
  - Complete only the first line of Action/Reason; fall semester date auto populates

Temporary Faculty/Graduate Assistant/Teaching Associate Appointment Form

San Jose State University

|                                         |                              |                                                                |                                                | Questions? Email tempfaculty_ase_appointments@sjsu.edu |
|-----------------------------------------|------------------------------|----------------------------------------------------------------|------------------------------------------------|--------------------------------------------------------|
|                                         |                              | Effective Date Action* Reason* Effective Date Action* Reas     | son*                                           |                                                        |
|                                         |                              | 08/18/25 HIR API                                               |                                                |                                                        |
|                                         |                              |                                                                |                                                |                                                        |
|                                         |                              |                                                                |                                                |                                                        |
| TF/TA/GA Appt-Revision Form             |                              | Employee ID Empl Rcd Employee Name                             | Contract Number & Description                  | Effective Date Eff Seq                                 |
|                                         |                              | Contract Type                                                  | Contract Expected End Date Multi-Year End Date | Entitlement Original Hire Date SSI Counter             |
| Run Control ID: ActiveList Re           | port Manager Process Monitor | 006-Semester Appointment                                       | 19-DEC-2025                                    |                                                        |
|                                         |                              | Current Contract Data                                          | Sal Plan /                                     |                                                        |
|                                         |                              | Term Year Cycle Position # / Department Id / Name Job Code We  | orking Title Grade Comp Rate                   | Actual Comp WTU FTE Fraction                           |
| *Empl ID: 015335424 Samuel Abiola       |                              | 2254 2025 4 00001328 / 1142 / Kinesiology 2358 Le              | ecturer AY-A 335 / 2 5,507.00                  | 1,101.40 3.00000 0.200000 1/5                          |
| *Contract Desc.: SAbiola_Dept_Fall 2025 |                              |                                                                |                                                |                                                        |
| Select a form                           |                              |                                                                |                                                |                                                        |
| New Appointment Form     Revision Form  |                              | Job History<br>Effdt Position Action/Reason History Working Ti | itle Dept Name FTE                             | Actual Comp Chg Amt Chg Pct Comp Rate                  |
| Action HIR Reason APT                   |                              | There is no job history associated with this position          |                                                |                                                        |
| Action                                  |                              | There is no job moory associated with this position.           |                                                |                                                        |
| Effective Date 31 Action Reason         |                              |                                                                |                                                |                                                        |
|                                         |                              |                                                                |                                                |                                                        |
|                                         |                              |                                                                |                                                |                                                        |
| Appointing Official Appointing Official |                              |                                                                |                                                |                                                        |
| Dept. Contact - Name & Ph. Dept Contact |                              |                                                                |                                                |                                                        |
|                                         |                              | Comments (i.e., special compensation instructions)             | Funding Dept Fund Class Proj Pct               | Effdt End Date Department Name                         |

| Comments (i.e., special compensation in<br>Fall 2025 Cycle:4Hired fall 202 | ustructions)<br>5 only at 3 WTU | Funding<br>Current:<br>Change to | Dept Fund<br>1142 70000 | Class | Proj                     | Pct<br>100.00       | Effdt<br>07/01/25 | End Date | Department Name<br>Kinesiolgy |
|----------------------------------------------------------------------------|---------------------------------|----------------------------------|-------------------------|-------|--------------------------|---------------------|-------------------|----------|-------------------------------|
| Initiating Official                                                        | Signature                       | Date                             |                         |       | Department<br>Name/Phone | Contact:<br>Dept Co | ntact             |          |                               |
| Appointing Official<br>Appointing Official                                 | Signature                       | Date                             |                         |       | ESS Signoff              | Date                |                   |          |                               |

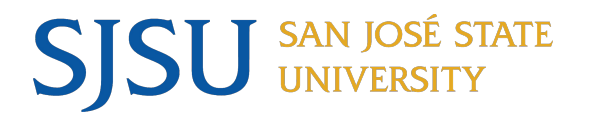

### Generating Paperwork: Appointment Form

- Academic year appointment
  - First line of Action/Reason: Enter Action/Reason of spring semester; date auto populates
  - Second line of Action/Reason: Enter fall semester date and Action/Reason of DTA/APT

|                                                                                                    |                | San Jose State University         Temporary Faculty/Graduate Assistant/Teaching Associate Appointment Form         Effective Date       Action*       Reason*         Effective Date       Action*       Reason*         OII/20/26       HIR       APT       OII/18/25                                                                                                    | Appointment Form Print Date 07/17/25<br>Submit Form to: University Personnel<br>Questions? Email tempfaculty_ase_appointments@sjsu.edu                                                                                                   |
|----------------------------------------------------------------------------------------------------|----------------|----------------------------------------------------------------------------------------------------|----------------------------------------------------------------------------------------------------|
| TF/TA/GA Appt-Revision Form                                                                                                    |                |                                                                                                    |                                                                                                    |
| Run Control ID: ActiveList                                                                                                    | Report Manager | Employee ID         Empl Rcd         Employee Name         Contract Number & Description           015335424         Samuel Abiola         000051413 SAbiola_Dept_AY 2:           Contract Type         Contract Expected End Date         Multi-Yee           015-12.12 Entitlement - Yr 2 of 3         22-MAY-2026         31-MA                                                                                                    | Effective Date         Eff Seq           5-26 Entitle         20-JAN-2026         0           ar End Date         Entitlement         Original Hire Date         SSI Counter           X-2027         0.2                                |
| *Empl ID:     015335424     Q     Samuel Abiola       *Contract Desc.:     SAbiola_Dept_AY 25-26 Entitle     Q       Select a form                                    |                | Current Contract Data         Sal Plan /           Term Year         Cycle Position # / Department Id / Name         Job Code         Working Title         Grade           2254         2025         4         00001508 / 1142 / Kinesiology         2358         Lecturer AY-C         335 / 4           2262         2026         2         00001508 / 1142 / Kinesiology         2358         Lecturer AY-C         335 / 4                                                                                                    | Comp Rate         Actual Comp         WTU         FTE         Fraction           6.825.00         1.365.00         3.00000         0.200000         1/5           6.825.00         1.365.00         3.00000         0.200000         1/5 |
| New Appointment Form         O Revision Form         Action HIR Reason APT         Effective Date 8/18/2025         Action DTA Reason APT         Initiating Official |                | Job History<br>Effdt Position Action/Reason History Working Title Dept Name FTE<br>There is no job history associated with this position.                                                                                                    | Actual Comp Chg Amt Chg Pct Comp Rate                                                                                                    |
| Appointing Official Appointing Official                                                                                                    |                |                                                                                                    |                                                                                                    |
| Dept. Contact - Name & Ph. Dept Contact                                                                                                    |                | Comments (i.e., special compensation instructions)     Funding     Dept     Fund Class     Proj       Fall 2025 Cycle:4Hired AY 2025-2026: 3 WTU Fall     Current:     1142     70000       and 3 WTU Spring     Change to                                                                                                    | Pct         Effdt         End Date         Department Name           100.00         07/01/25         Kinesiolgy                                                                                                    |
|                                                                                                    |                | Initiating Official Signature Date                                                                                                    | tment Contact:  PPhone Dept Contact                                                                                                    |
|                                                                                                    |                | Initiating Official Appointing Official Signature Date Appointing Official Signature Control of Signature Control of Signature Control | Sinnell(Inste                                                                                                    |

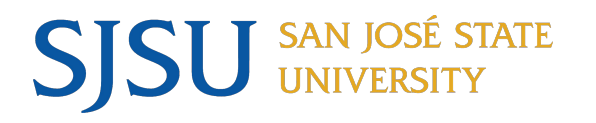

- Separation before semester start for faculty without Entitlement
  - Select Revision Form
  - Select the Fall or Spring semester and enter the number of the Revision
  - Enter the Effective Date of the separation and Action/Reason of TER/RSN or TER/RSN

Toron Canada Hindaranata

|                                                                              | TF/TA/GA Contract Revision Form                                                                                                    | [TF/TA/GA Revision Form Print Date 07/17/25]<br>Submit Form to: University Personnel                       |
|------------------------------------------------------------------------------|----------------------------------------------------------------------------------------------------|----------------------------------------------------------------------------------------------------|
| TF/TA/GA Appt-Revision Form                                                  | Fall Spring Revision                                                                                                    | Questions? Email tempfaculty_ase_appointments@sjsu.edu                                                     |
|                                                                              | Revision         Number         Effective Date         Action*         Reason*         Valid Action/Reason codes can be found on the web at www.sjsu.edu           X         1         08/18/25         TER         END         NOTE: To avoid delay in processing, an Action/Reason Code MUS                      | I/depts/cms. Contact HR for Action/Reason codes not listed.<br>T be provided for changes in Contract Data. |
| Run Control ID: ActiveList                                                   | Employee ID     Employee Rame     Contract Number & Description       015335424     Samuel Abiola     000051411 SAbiola_Dept_Fall 2025       Contract Type     Contract Expected End Date     Multi Year End Date       006 Semester Appointment     19-DEC-2025     Image: Contract Semester Appointment          | Effective Date Eff Seq 18-AUG-2025 0                                                                       |
| *Empl ID: 015335424 Samuel Abiola<br>*Contract Desc.: SAbiola_Dept_Fall 2025 | Current Contract Data         Sal Plan /           Term Year Cycle Position # / Department Id / Name         Job Code         Working Title         Grade         Comp Rat           2254 2025         4         00001328 / 1142 / Kinesiology         2358         Lecturer AY-A         335 / 2         5,507.00 | e Actual Comp WTU FTE Fraction                                                                             |
| Select a form                                                                | Tab History                                                                                                    |                                                                                                    |
| O New Appointment Form                                                       | Effdt Position Action/Reason History Working Title Dept Name FTE There is no job history associated with this position.                                                                                                    | Actual Comp Chg Amt Chg Pct Comp Rate                                                                      |
| Fall Spring 1 Revision Number                                                | Comments (i.e., special compensation instructions)<br>Fall 2025 Cycle:4Hired fall 2025 only at 3 WTU<br>7/17/2025: Update WTU to 0. Class cancelled due to low enrollmentCSM                                                                                                    |                                                                                                    |
| Initiating Official                                                          |                                                                                                    |                                                                                                    |
| Appointing Official Appointing Official                                      |                                                                                                    |                                                                                                    |
| Dept. Contact - Name & Ph.                                                   | Department Contact<br>Name/Proce Dep                                                                                                    | pt Contact                                                                                                 |
|                                                                              |                                                                                                    |                                                                                                    |

|                     |           |      | Department Contact:<br>Name/Phone Dept Contact |
|---------------------|-----------|------|------------------------------------------------|
| Initiating Official | Signature | Date |                                                |
| Initiating Official |           |      |                                                |
| Appointing Official | Signature | Date |                                                |
| Appointing Official |           |      | ESS Signoff/Date                               |

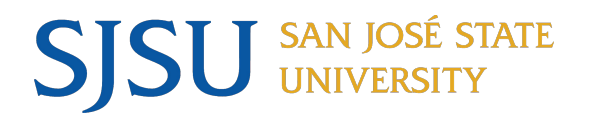

TF/TA/GA Revision Form Print Date 07/18/25

- Separation before semester start for faculty with Entitlement
  - Select Revision Form
  - Select the Fall or Spring semester and enter the number of the Revision
  - Enter the Effective Date of the separation and Action/Reason of PAY/TBC

|                                                                            | TF/TA/GA Contract Revision Form                                                                                                    | Submit Form to: University Personnel<br>Questions? Email tempfaculty_ase_appointments@sjsu.edu                 |
|----------------------------------------------------------------------------|----------------------------------------------------------------------------------------------------|----------------------------------------------------------------------------------------------------|
|                                                                            | Revision         Number         Effective Date         Action*         Reason*         Valid Action/Reason codes can be found on the web at www.sjsu.e           X         1         08/18/25         PAY         TBC         NOTE: To avoid delay in processing, an Action/Reason Code ML | edu/depts/cms. Contact HR for Action/Reason codes not listed.<br>JST be provided for changes in Contract Data. |
| TF/TA/GA Appt-Revision Form                                                | Employee ID         Empl Rcd         Employee Name         Contract Number & Description           015335424         Samuel Abiola         000051413 SAbiola_Dept AY 25-26 Entitient           Contract Type         Contract Expected End Date         Multi Year End Date                | tle Effective Date Eff Seq<br>0                                                                                |
| Run Control ID: ActiveList Report Manager                                  | 015-12.12 Entitlement - Yr 2 of 3     22-MAY-2026     31-MAY-2027       Current Contract Data       Term Year Cycle Position #/Department Id / Name     Job Code     Working Title     Grade     Comp F                                                                                    | Rate Actual Comp WTU FTE Fraction                                                                              |
| *Empl ID: 015335424 Q Samuel Abiola                                        | 2254         2025         4         00001508 / 1142 / Kinesiology         2358         Lecturer AY-C         335 / 4         6.825.           2262         2026         2         00001508 / 1142 / Kinesiology         2358         Lecturer AY-C         335 / 4         6.825.          | 00 0.00 0.00000 0.000000<br>00 1.365.00 3.00000 0.200000 1/5                                                   |
| *Contract Desc.: SAbiola_Dept_AY 25-26 Entitle                             | Job History<br>Fiffit Position Action/Desson History Working Title Dept Name ETE                                                                                                    | Actual Comp Cha Amt Cha Pet Comp Pate                                                                          |
| Select a form                                                              | There is no job history associated with this position.                                                                                                    | лаши солр спрлик слуга Солр ких                                                                                |
| ○ New Appointment Form       ● Revision Form         ✓ Fall       □ Spring | Comments (i.e., special compensation instructions)<br>Fall 2025 Cycle:4Hired AY 2025-2026: 0 WTU Fall and 3 WTU Spring<br>Spring 2026 Cycle:2Hired AY 2025-2026: 0 WTU Fall and 3 WTU Spring                                                                                               |                                                                                                    |
| Effective Date 08/18/2025 B Action PAY Reason TBC                          |                                                                                                    |                                                                                                    |
| Initiating Official Initiating Official                                    |                                                                                                    |                                                                                                    |
| Appointing Official Appointing Official                                    |                                                                                                    |                                                                                                    |
| Dept. Contact - Name & Ph. Dean's Name                                     | Department Conti<br>NamoPhone D                                                                                                    | act:<br>Dean's Name                                                                                            |
|                                                                            | Initiating Official Signature Date                                                                                                    |                                                                                                    |

Appointing Officia

Signature

Date

ESS Signoff/D

San Jose State University

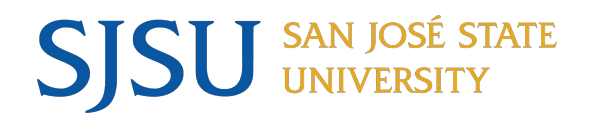

TF/TA/GA Revision Form Print Date 07/17/25

Submit Form to: University Personnel

- Separation after semester start •
  - Select Revision Form
  - Select the Fall or Spring semester and enter the number of the Revision
  - Enter the Effective Date of the separation and Action/Reason of TER/RSN or TER/END More than one row will appear in the term where the row was inserted

San Jose State University

TF/TA/GA Contract Revision Form

\_

| TF/TA/GA Appt-Revision Form                                                             | Fall       Spring       Revision       Questions? Email tempfaculty_ase_appointments@sjsu.edu         Revision       Revision       Number       Effective Date       Action*       Reason*       Valid Action/Reason codes can be found on the web at www.sjsu.edu/depts/cms. Contact HR for Action/Reason codes not listed.         X       1       02/15/25       TER       RSN       NOTE: To avoid delay in processing, an Action/Reason Code MUST be provided for changes in Contract Data.                                                                                                    |
|-----------------------------------------------------------------------------------------|----------------------------------------------------------------------------------------------------|
| Run Control ID: ActiveList                                                              | Employee ID     Employee ID     Employee Name     Contract Number & Description     Effective Date     Eff Seq       015335424     Samuel Abiola     000051413     SAbiola Dept. AY 25-26 Entitle     15-FEB-2026     0       Contract Type     Contract Expected End Date     Multi Year End Date     0     0       015-12.12 Entitlement - Yr 2 of 3     22-MAY-2026     31-MAY-2027     0                                                                                                    |
| *Empl ID: 015335424 Q Samuel Abiola<br>*Contract Desc.: SAbiola_Dept_AY 25-26 Entitle Q | Sal Plan /           Sal Plan /           Term Year Cycle Position # / Department Id / Name         Obc Code         Working Title         Grade         Comp Rate         Actual Comp         WTU         FTE         Fraction           2254         2026         4         00001508 / 1142 / Kinesiology         2358         Lecturer AY-C         335 / 4         6.825.00         1.365.00         3.00000         0.200000         1/5           2262         2026         2         00001508 / 1142 / Kinesiology         2358         Lecturer AY-C         335 / 4         6.825.00         1.365.00         3.00000         0.200000         1/5           2262         2026         2         00001508 / 1142 / Kinesiology         2358         Lecturer AY-C         335 / 4         6.825.00         0.00         0.00000         0.200000         1/5           2262         2026         2         0001508 / 1142 / Kinesiology         2358         Lecturer AY-C         335 / 4         6.825.00         0.00         0.00000         0.00000         0.00000         0.00000         0.00000         0.00000         0.00000         0.00000         0.00000         0.00000         0.00000         0.00000         0.00000         0.00000         0.00000         0.00 |
| New Appointment Form     Revision Form                                                  | Job History         Effdt         Position         Action/Reason History         Working Title         Dept Name         FTE         Actual Comp         Chg Amt         Chg Pc         Comp Rate           There is no job history associated with this position.         There is no job history associated with this position.         FTE         Actual Comp         Chg Amt         Chg Pc         Comp Rate                                                                                                    |
| ■ Fall Spring 1 Revision Number Effective Date 02/15/2025 in Action TER Reason RSN      | Comments (i.e., special compensation instructions)<br>Fall 2025 Cycle:4Hired AY 2025-2026: 3 WTU Fall and 3 WTU Spring<br>Spring 2026 Cycle:2Hired AY 2025-2026: 0 WTU Fall and 3 WTU Spring<br>2/17/2025: Faculty resigned. Updated WTU to zero. Last day worked 2/14/2026CSM                                                                                                    |
| Initiating Official Appointing Official Appointing Official                             |                                                                                                    |
| Dept. Contact - Name & Ph. Dept Contact                                                 | Department Contact:                                                                                                    |

|                     |           |      | Department Contact:<br>Name/Phone Dept Contact |
|---------------------|-----------|------|------------------------------------------------|
| Initiating Official | Signature | Date |                                                |
| Initiating Official |           |      |                                                |
| Appointing Official | Signature | Date |                                                |
| Appointing Official |           |      | ESS Signoff/Date                               |

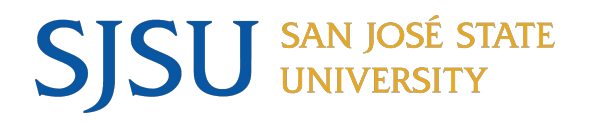

ESS Signoff/Date

- Revision before semester start
  - Select Revision Form
  - Select the Fall or Spring semester and enter the number of the Revision
  - Enter the Effective Date of the revision (semester begin date) and Action/Reason of PAY/TBC
     TET/TAGA Revision Form Print Date 07/1725

|                                         | TF/TA/GA Contract Revision Form Fall Spring Revision                                                                                                    | Submit Form to: University Personnel<br>Questions? Email tempfaculty_ase_appointments@sjsu.edu                                                |
|-----------------------------------------|----------------------------------------------------------------------------------------------------|----------------------------------------------------------------------------------------------------|
| TF/TA/GA Appt-Revision Form             | Kevision         Number         Enective Late         Action*         valid Action/veasion codes can be found on the web at www.spu.           X         1         08/18/25         PAY         TBC         NOTE: To avoid delay in processing, an Action/Reason Code M                                                                                                    | edurdeptstems. Contact HH for Action/Heason codes not listed.<br>UST be provided for changes in Contract Data.                                |
| Run Control ID: ActiveList              | Employee ID     Empl Rcd     Employee Name     Contract Number & Description       015335424     Samuel Abiola     000051411 SAbiola_Dept_Fall 2025       Contract Type     Contract Expected End Date     Multi Year End Date       006-Semester Appointment     19-DEC-2025     Image: Contract Stressed Stressed | Effective Date Eff Seq           18-AUG-2025         0                                                                                        |
| *Empl ID: 015335424 Samuel Abiola       | Sal Plan /           Term Year         Cycle Position # / Department Id / Name         Job Code         Working Title         Grade         Comp           2254         2025         4         00001328 / 1142 / Kinesiology         2358         Lecturer AY-A         335 / 2         5.507                                                                                                    | Rate         Actual Comp         WTU         FTE         Fraction           00         2.202.80         6.00000         0.400000         6/15 |
| *Contract Desc.: SAbiola_Dept_Fall 2025 | Jøb History                                                                                                    |                                                                                                    |
| O New Appointment Form                  | Effdt Position Action/Reason History Working Title Dept Name FTE There is no job history associated with this position.                                                                                                    | Actual Comp Chg Amt Chg Pct Comp Rate                                                                                                    |
|                                         | Comments (i.e., special compensation instructions)<br>Fall 2025 Cycle:4Hired fall 2025 only at 3 WTU<br>7/17/2025: Updated WTU from 3 WTUs to 6 WTUsCSM                                                                                                    |                                                                                                    |
| Initiating Official                     |                                                                                                    |                                                                                                    |
| Appointing Official Appointing Official |                                                                                                    |                                                                                                    |
| Dept. Contact - Name & Ph. Dept Contact | Department Con                                                                                                    | tact:                                                                                                    |
|                                         | Initiating Official Signature Date Name/Phone                                                                                                    | Dept Contact                                                                                                    |
|                                         | Appointing Official Signature Date                                                                                                    |                                                                                                    |

Appointing Official

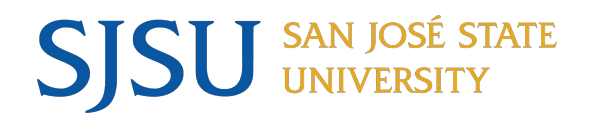

- Revision after semester start •
  - Select Revision Form
  - Select the Fall or Spring semester and enter the number of the Revision Enter the Effective Date of the revision and Action/Reason of PAY/TBC

  - More than one record will appear on the form in the term

|                                                 | San Jose State University                                                                                                    | TF/TA/GA Revision Form Print Date 07/17/25             |
|-------------------------------------------------|----------------------------------------------------------------------------------------------------|--------------------------------------------------------|
|                                                 | TF/TA/GA Contract Revision Form                                                                                                    | Submit Form to: University Personnel                   |
| TF/TA/GA Appt-Revision Form                     | Fall Spring Revision Revision Revision Fifective Date Action* Reason* Valid Action/Reason codes can be found on the web at www.sisu.edu/dent                                                                                                    | Questions? Email tempfaculty_ase_appointments@sjsu.edu |
|                                                 | X         1         Op/15/25         PAY         TBC         NOTE:         To avoid delay in processing, an Action/Reason Code MUST be p                                                                                                    | rovided for changes in Contract Data.                  |
| Run Control ID: ActiveList                      | Employee ID Empl Rcd Employee Name Contract Number & Description 015335424 Contract Turner Turne Contract Turner Turne Contract Turner Turner | Effective Date Eff Seq 20-JAN-2026 0                   |
| *Empl ID: 015335424 Q Samuel Abiola             | Contract type         Contract type           001-Academic Year Appointment         22-MAY-2026                                                                                                    |                                                        |
|                                                 | Current Contract Data Sal Plan /                                                                                                    |                                                        |
| SAbiola Dept AY 25-26                           | Term Year Cycle Position # / Department Id / Name Job Code Working Title Grade Comp Rate Ac                                                                                                    | tual Comp WTU FTE Fraction                             |
| Contract Desc.                                  | 2254 2025 4 00001416/1142/Kinestology 2556 Lecturer AT-5 555/5 0,221.00 2<br>2254 2025 4 00001416/1142/Kinestology 2558 Lecturer AT-5 555/5 0,221.00 2                                                                                                    | ,488.40 0.00000 0.400000 0/15                          |
| Select a form                                   | 2262         20001418 / 1142 / Kinesiology         2358         Lecturer AY-B         335 / 3         6,221.00         1                                                                                                    | ,244.20 3.00000 0.200000 1/5                           |
| ○ New Appointment Form                          |                                                                                                    |                                                        |
| Fall Spring Revision Number                     | Job History<br>Effdt Position Action/Reason History Working Title Dept Name FTE                                                                                                    | Actual Comp Chg Amt Chg Pct Comp Rate                  |
|                                                 | There is no job history associated with this position.                                                                                                    |                                                        |
| Effective Date 09/15/2025 Action PAY Reason TBC | Comments (i.e., special compensation instructions)<br>Fall 2025 Cycle:4Hired AY 2025-2026: 6 WTU Fall and 3 WTU Spring<br>9/20/2025: Updated WTU from 6 WTUs to 9 WTUs effective 9/15/2025CSM                                                                                                    |                                                        |
|                                                 | Spring 2020 Cycle:zrnied AT 2023-2020. 6 WTO Pair and 3 WTO Spring                                                                                                    |                                                        |
| Appointing Official Appointing Official         | _                                                                                                    |                                                        |
| Dept. Contact - Name & Ph. Dept Contact         | _                                                                                                    |                                                        |

|                     |                         |         | Department Contact:<br>Name/Phone Dept Contact |
|---------------------|-------------------------|---------|------------------------------------------------|
| Initiating Official | Signature               | Date    |                                                |
| Initiating Official |                         |         |                                                |
| Appointing Official | Signature               | Date    |                                                |
| Appointing Official | Bonsintervice Part U.O. | 5653 S2 | ESS Signoff/Date                               |

#### **Generating Paperwork:** SJSU SAN JOSÉ STATE UNIVERSITY **Statement of Terms & Conditions**

- Statement of Terms and Conditions •
  - Enter Dean's Name
  - CSU Contract Data should have "CN1" entered

| TF Contract by Emplid   |                              | Contract Sta                      | atus/Co          | ntent TF               | Contra       | act Tot      | tal           |              |           |                |          |                  |                         |                  |             |                |                 |                        |               |
|-------------------------|------------------------------|-----------------------------------|------------------|------------------------|--------------|--------------|---------------|--------------|-----------|----------------|----------|------------------|-------------------------|------------------|-------------|----------------|-----------------|------------------------|---------------|
|                         |                              | Samuel Abio                       | la               |                        |              |              |               |              |           | Persor         | ID:      | 0153             | 35424                   |                  |             |                |                 |                        |               |
| tun Control ID: ActiveL | List                         | Contract D                        | ata              |                        |              |              |               |              |           |                |          |                  |                         |                  |             | Find View      | v 1 I           | First 🚯 1-             | 2 of 2 🕟 Last |
|                         |                              | CSU Contra                        | act Nur          | nber: 0000             | 51412        |              | DeptID        | <b>D:</b> 11 | 42        | E              | ff Date: | 01/20/2          | 026 Eff                 | Seq:             | 0           |                |                 |                        |               |
|                         |                              | Contract                          | Total I          | Detail                 |              |              |               |              |           |                |          |                  |                         | Persor           | nalize      | Find 🛛 🔁       |                 | First 🕚                | l of 1 🛞 Last |
|                         |                              | Title                             | Dept             | Dept Name              | Job<br>Cd    | Sal<br>Plan  | Sal<br>Grd T  | erm C        | Comp Rate | Pay<br>Decima  | Fractio  | on Month<br>Rate | Term<br>Rate            | Total<br>WTU     | Print       | Letter<br>Code | Date<br>Printed | Last Upd<br>DtTm       | Last Upd By   |
| 015335                  | 3424 Samual Abiala           | Lecturer AY-<br>B                 | 1142             | Kinesiolog             | 2358         | 335          | 3 2           | 262 6        | 6221.000  | 000 0.2000     | 00 1/5   | 1244.3           | 200 7465.               | 200 3.000        | 00 🔽        | CN1 C          | l               | 07/18/202<br>6:25:05AM | 5 010741445   |
| *Contract SAbiola       | a_Dept_Fall 2025             | Contract                          | Total I          | Detail                 |              |              |               |              |           | E              | ff Date: | 08/18/2          | 025 Eff                 | Seq:<br>Persor   | 0<br>nalize | Find 2         |                 | First 🕢                | I of 1 🕟 Last |
|                         |                              | Title                             | Dept             | Dept Name              | Job<br>Cd    | Sal<br>Plan  | Sal<br>Grd Te | erm C        | omp Rate  | Pay<br>Decimal | Fractio  | on Month<br>Rate | Term R                  | ate Total<br>WTU | Print       | Letter<br>Code | Date            | Last Upd<br>DtTm       | Last Upd By   |
| Dean's Name: Dean's     | Name                         | Lecturer AY-<br>B                 | 1142             | Kinesiology            | 2358         | 335          | 3 22          | 254 62       | 221.0000  | 00 0.40000     | 00 6/15  | 2488.4           | 00 1 <mark>4</mark> 930 | 400 6.000        | 00 🔽        | CN1            | 1               | 07/18/202<br>6:25:05AM | 5 010741445   |
|                         |                              | Save                              | 💽 Re             | turn to Searc          | h †          | Pre          | evious        | in List      | +         | Next in Lis    | t 🖭 I    | Notify           | 📑 Add                   | 🄰 Up             | date/Dis    | splay          | Includ          | e History              | 🕑 Correct Hi  |
|                         | Statement of<br>San Jose Sta | Terms and Con<br>te University, C | ndition<br>One W | ns of Emp<br>ashington | oyme<br>Squa | nt<br>re, Sa | an Jo         | se, C        | A 95192   | 2              |          |                  |                         |                  |             |                |                 |                        |               |

College of Health & Human Sci

TO: Samuel Abiola EMPL ID: 015335424 Date: July 18, 2025

On the recommendation of the Department/School of Kinesiology and on behalf of President Cynthia Teniente-Matson, I am pleased to offer you a temporary appointment to the faculty of San Jose State University. The specific terms and conditions of this appointment are as follows:

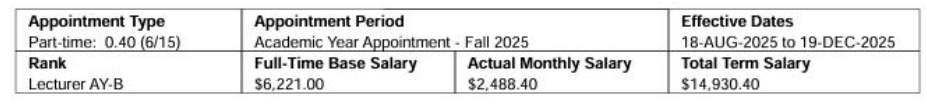

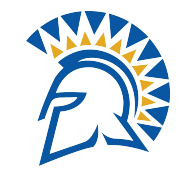

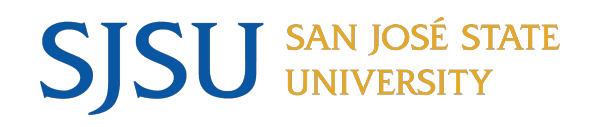

- HIR/APT: First time hire
- HIR/CON: Concurrent hire
- DTA/APT: Reappointment between semesters or AYs; use when there is no break in service
- REH/REH: Rehire after a break in service
- PAY/TBC: Timebase change; also use when faculty on Entitlement is not working
- TER/RSN: Termination due to resignation; faculty will not return in the future; need resignation letter
- TER/END: Termination due to any reason other than resignation; faculty intends to return in the future; cancelled class due to low enrollment

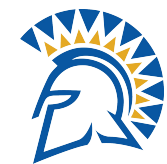

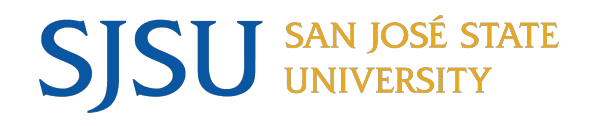

- Faculty not working should not get paid
  - Check that all active faculty from prior semester have appointment paperwork or separation paperwork (or have been mass terminated)
  - Impact: avoid overpayments to faculty
- CSU Contract Data:
  - Update the WTU value to zero
  - Input comments including "Last Day Worked"
- Generating Revision Form:
  - Action/Reason
    - TER/RSN: Resignation; must submit resignation letter
    - TER/END: Any other reason besides resignation
      - Includes: cancelling class due to low enrollment, faculty not teaching for the semester
  - Effective Date:
    - Resignation reason: use date on resignation letter
    - Semester start date

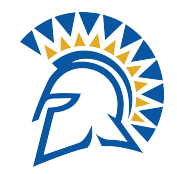

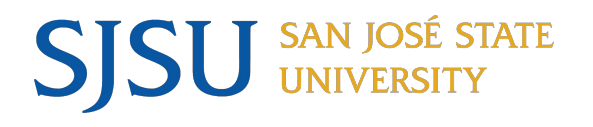

- Faculty with Entitlement appointment who will not work
  - Faculty with Entitlement have a 3 year appointment and will be paid for 3 years
    - If a faculty is not working for a semester in their 3 year appointment, submit paperwork to stop their pay
  - CSU Contract Data:
    - Update the WTU value to zero
    - Input comments
  - Revision Form
    - Action/Reason: PAY/TBC
    - Effective Date: Start of semester

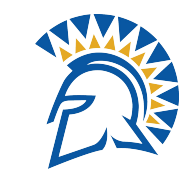

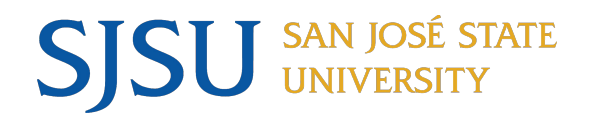

- Revisions: Changing from one WTU value to another WTU value (not zero)
  - Lecturers cannot work more than FTE 1.0 in their stateside/regular session position
- CSU Contract Data:
  - Enter total WTUs that the faculty will have on the effective date
  - Before the semester starts: Override and update the WTU value
  - After the semester starts: Add a fall 2025 row with the effective date of when the WTUs will change
- Revision Form:
  - Action Reason: PAY/TBC
  - Effective Date:
    - Before the semester starts: 8/18/2025
    - After the semester starts: Use the same effective date used in CSU Contract Data
- OnBase Upload Form
  - Submit signed Revision Form and Statement of Terms and Conditions
  - Choose Request Type "Revision"

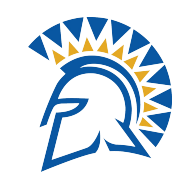

# Appointment Reminders

- Faculty should be reappointed to the same rank and salary as the prior semester/AY
  - Review PeopleSoft for continuing faculty salary, end dates, rank, and active status
- Contract Description: Input appropriate name so that you can find it easily when generating Appointment Form and Statement of Terms and Conditions
- Input Letter Code of CN1 so that Appointment Form and Statement of Terms and Conditions prints
- Use valid WTU value listed on the WTU Values document
- Range Elevation
  - Faculty awarded range elevation must be appointed prior rank and salary
  - UP will automatically update records once all salaries are established
- Continuing faculty must have satisfactory evaluation in order to get re-appointed for the AY 2025-2026
- Stateside appointments for temporary faculty should generally not work over 100% or FTE 1.0 among all faculty positions
  - Check with your faculty to confirm if they are working in other departments
  - Approval is needed for temporary faculty to work over FTE 1.0

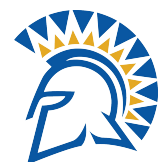

# SJSU SAN JOSÉ STATE UNIVERSITY

## Appointment Reminders

- Leave of Absences
  - Faculty with an approved Leave of Absence should have appointment paperwork submitted for an FTE/WTU of what they would usually work
- Retired faculty must wait 180 days after retirement before returning to work
  - Paid on hourly basis as a Retired Annuitant in lecturer position (job code 2358)
  - Faculty can work up to 980 hours in a fiscal year of 50% of the hours employed during the last fiscal year prior to retirement, whichever is less
- The Chancellor's Office requires CSU employees to perform CSU related work within the state of CA after 1/1/2022
  - Exceptions include faculty working exclusively in Extended Education programs (Special Session), employees hired before 1/1/2022
  - Departments can request an exemption for an employee to work outside of the state of CA by submitting a request form to University Personnel
- Temporary Funding
  - Complete Employee Profile and submit to Finance
  - Temporary faculty positions in regular semester (stateside) appointments may not be funded by extended studies

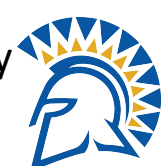

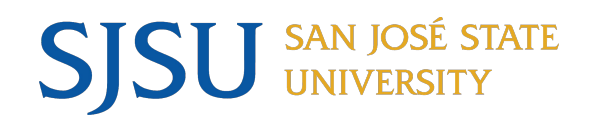

Questions

- Email <u>up-faculty-appointments@sjsu.edu</u>
- Attend Open Labs

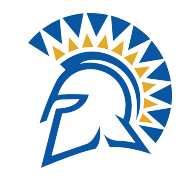